## Table of Contents

## Preface

Introduction

Introduction

This guide uses the following conventions for commands that you enter at the command-line interface (CLI).

The created access point configuration template for CleanAir is saved.

|                       |  | £-11 |
|-----------------------|--|------|
| and the second second |  | P5   |
|                       |  | ок   |
|                       |  |      |

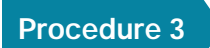

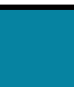

In the 🗶 👘 👘 box, iff the

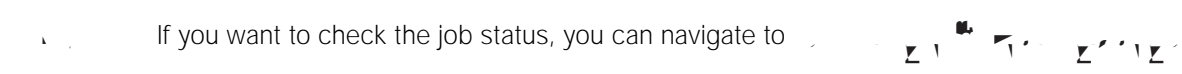

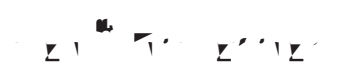

On the CleanAir template, do the following:

•

 $\mathbf{Z}^{-1}$  Click,  $\mathbf{Z}^{-1}$   $\mathbf{Z}^{-1}$ , on the Save Template dialog box, choose  $\mathbf{Z}^{-1}$ , and then click  $\mathbf{Z}^{-1}$ .

After saving, at the bottom of the screen, click , , select each of the wireless LAN controllers to
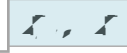

The installation process can take half an hour or more to complete. During the automated installation process, there may be times where no indication of progress is displayed. Your installation time may vary depending on CPU resources available.

Follow the Startup Wizard prompts and update the following parameters:

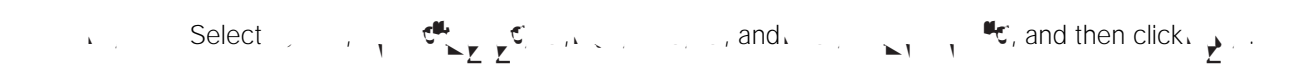

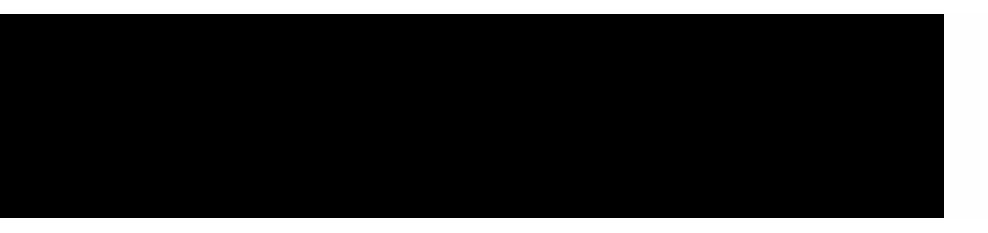

In the graphic above, because the access point is placed in SE-Connect mode, the

¥.,

To view Average, Maximum and Inspection details on the Amplitude Density graph in the upper right, select Average, Max and Inspector by selecting each of them. As you mouse over the respective portions of the
## **Wireless LAN Access Points**

Please use the